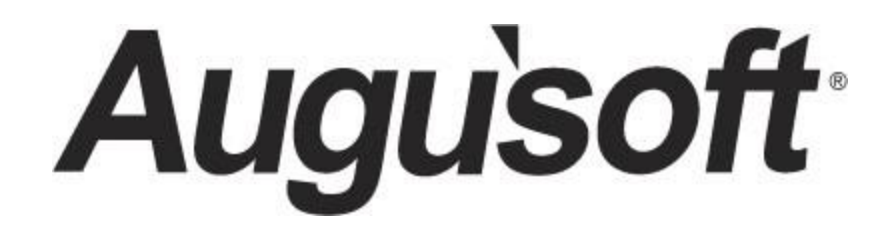

Lumens Instructor Management

Earnings, Payments and Contracts

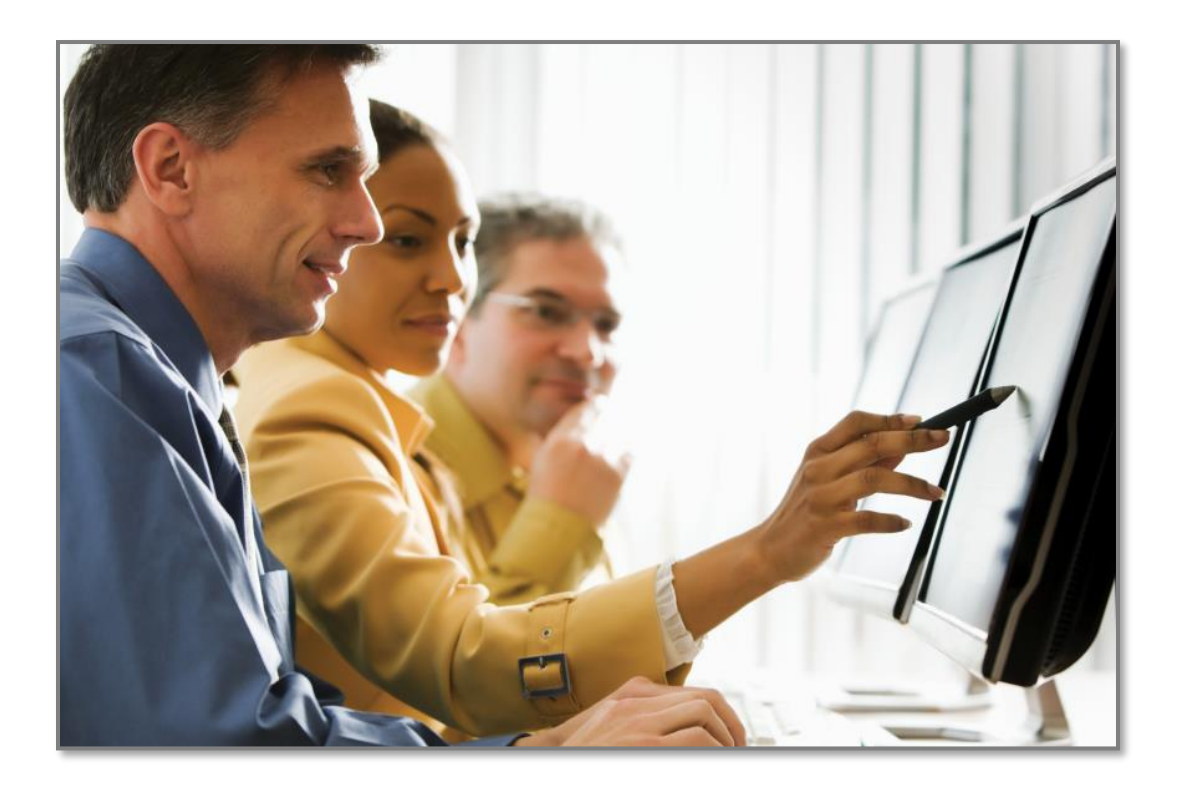

CONFIDENTIAL AND PROPRIETARY | © 2018 Augusoft, Inc. Augusoft<sup>®</sup>, the Lumens<sup>®</sup> name and identifier(s) are registered trademarks of Augusoft. Nothing in this document may be reproduced, stored, communicated, or transmitted in any form or by any means without the prior written permission of the copyright holder. Last Updated: 8/16/2018

# Contents

| nstructor Management Program Overview | 3   |
|---------------------------------------|-----|
| Introduction                          | 3   |
| nstructor Profile                     | 5   |
| Instructor Profile                    | 5   |
| Earnings & Payments                   | 8   |
| nstructor Contracts                   | .13 |
| Default Templates                     | .13 |
| Create & Print Contracts              | .15 |
| Reports                               | .19 |
| Instructor Reports                    | .19 |
| Knowledge Review                      | .22 |

# **Instructor Management Program Overview**

## Introduction

Welcome to Augusoft Lumens!

Let's take a moment to discuss the format of your workbook:

- This workbook contains screen captures of the Lumens software, which can be used as a reference tool during the learning process. Lumens has three web templates you can choose from to build your site, so you may see slight variances between the screen captures, however it's important to note that the screen navigation paths are the same.
- Each topic and subtopic are sorted based on the menu and submenus in Lumens. This workbook was designed to make it easy for you to follow along with trainings and to reference as you build your site.

The Lumens Instructor Management Workbook will ensure you have the knowledge needed to manage Instructor financials in Lumens, including Contracts and Earnings and Payments.

The Lumens Instructor Management Workbook will include training on the following topics:

- Instructors including earnings, payments, and contracts
- Reports

# **Instructor Management Program Overview**

Introduction - Icons

There are several icons used in the manuals. Each icon has a visual value:

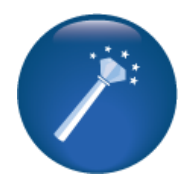

I Wish Lumens Could... Lumens thrives on user feedback to influence new features and updates – indicates an area where you may be able to think about what else Lumens can do for your program.

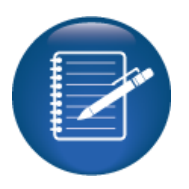

**Retention Activity** indicates something to be done after or outside of the training.

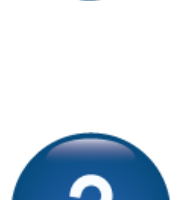

**Questions** indicates questions for review and also to frame thought about the way you will setup your site.

Try it! Is a suggested

are learning.

place in your training to

stop and practice what you

Information indicates

informational items, things

to consider as you set up

best practices or common

practices of other Lumens

your site, tips based on

customers.

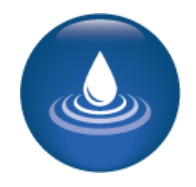

**Ripple Effect** indicates the importance of understanding the information as well as how it impacts other areas that will be downstream or dependent on the setup.

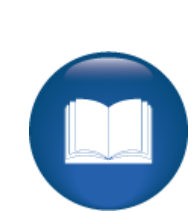

dependent on the setup.

Additional Reference

indicates a process not formally addressed in the workbook. Additional resources will be indicated, such as a QRA (Quick Reference Aid or resource indicated, outside this training).

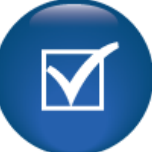

Knowledge Check is at the end of a section, designed to review new content.

# **Instructor Profile**

### **Instructor Profile**

**Objectives for Instructors:** 

- Review an addition of an Instructor profile
- Review Instructor Earnings and Payments in Lumens
- Create an Instructor Contract Template in Document Editor
- Create individual and multiple contracts in Lumens using Document Editor.

This section of the workbook focuses on the design and development of Instructor profiles for your site.

| Instructors              |                                                    |                 |                      |
|--------------------------|----------------------------------------------------|-----------------|----------------------|
| Last Name                |                                                    | First Name      |                      |
| Lumens Instructor ID     |                                                    | City            |                      |
| State / Province         |                                                    | Zip             |                      |
| Phone Number             |                                                    | Email           |                      |
| Instructor Status        | Active ~                                           |                 |                      |
|                          | Search Reset                                       |                 |                      |
| To restore a complete i  | nstructor listing, press Reset; then press Search. |                 |                      |
| Showing records 1 throug | yh 12 of 858.                                      |                 |                      |
| Select                   |                                                    | Instructor Name | Instructor<br>Status |
| Add                      |                                                    |                 |                      |

#### Instructors > Instructor Profiles

Review from other workbooks:

You may want to create a naming convention for Instructor usernames to be consistent. Remember, they must be unique.

Creating a TBD Instructor allows the organization to create a Class even if unsure who will teach.

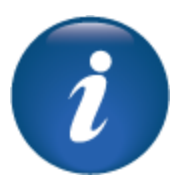

An instructor cannot create his or her own profile nor can they edit their picture, bio, or access (for example, the ability to update grades and/or attendance). A Staff member must create instructor profiles and make certain modifications.

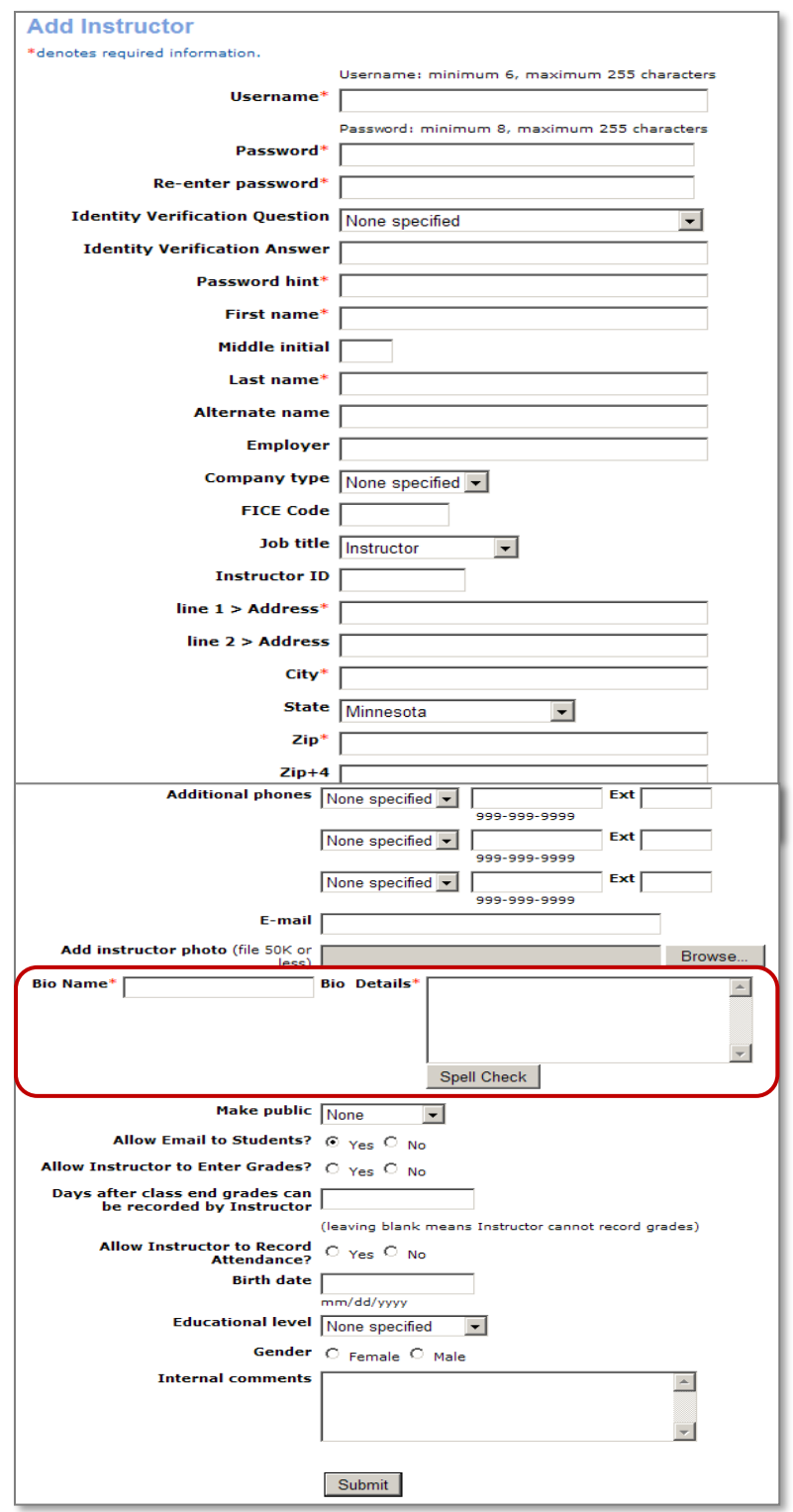

To add an Instructor, Click Add in the action column.

Among the many required fields, Bio Name and Bio Details are required.

Additional fields may be added in Optional and Custom Fields.

The maximum size allowed for an Instructor photo is 50KB.

<sup>©</sup>Augusoft Inc., 2018. All rights reserved, see cover page for additional restrictions.

An active Instructor can be edited. Click the radio button so the drop-down menu appears. Click *Edit* link so the profile view will display.

| Select                                    | Instructor Name     | Instructor<br>Status |
|-------------------------------------------|---------------------|----------------------|
| Add                                       |                     |                      |
| 0                                         | Abramson, Maurice 🥢 | Active               |
|                                           | Adams, Howard 📷     | Active               |
| Edit<br>Inactivate<br>Farnings & Payments | Adkins, Chris       | Active               |
| Profile Notice                            |                     |                      |

**Inactivate / Activate an Instructor:** An Instructor profile can be inactivated. A warning message displays to confirm inactivation of the record. Once completed, the Instructor's status changes to inactive (click the status option in the search view). He or she can be reactivated if needed.

**Earnings & Payments:** This is an optional feature in Lumens and is only viewable if active. We will review this feature later in training.

**Profile Notice:** This allows you to view, print, and / or email the instructor his/her password and user name.

**Delete:** An instructor profile can only be deleted if he / she has <u>never</u> been assigned to teach a Class.

**[Image] [** : The camera indicates the profile has a picture associated with it.

**[Image]** : The link indicates the site is using linked profiles and this profile is linked to a Student or Staff profile.

Instructor profiles can be imported for a small service fee. If interested, talk to your Implementation Specialist.

## Try It!:

Modify an existing Instructor:

- Locate an Instructor
- Add a Bio (look at the existing and a complementary second bio, e.g. Excel Expert Bio, add a PowerPoint Expert Bio.
- Add a picture (if you have one available)
- Click, Submit when complete.

#### Questions:

Do you want to allow Instructors to view the earnings and payments in their profile? If yes, notify Augusoft Customer Service to activate this option.

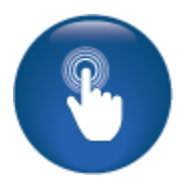

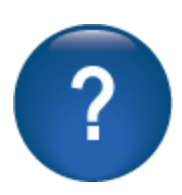

# **Instructor Profile**

## Earnings & Payments

#### Instructors > Instructor Profiles

To use this feature, you must request to configure your site to use Instructor Earnings and Payments. The information in earnings and payments is based on the payment type and rate entered in Class details.

| Select                                              | Instructor Name     | Instructor<br>Status |
|-----------------------------------------------------|---------------------|----------------------|
| Add                                                 |                     |                      |
| 0                                                   | Abramson, Maurice 🦔 | Active               |
| 0                                                   | Adams, Howard 📷     | Active               |
| Edit                                                | Adkins, Chris       | Active               |
| Inactivate<br>Earnings & Payments<br>Profile Notice |                     |                      |

#### Ripple Effect:

Instructor Earnings & Payments is <u>not</u> a payroll module. This is an internal way to track gross payments to an Instructor. Use of this feature will allow you to use the Instructor Contracts feature.

#### Questions:

Do you currently track Instructor earnings or payments outside of a payroll feature? If so, what do you track?

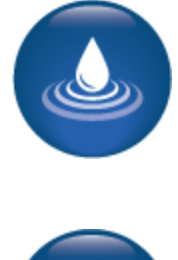

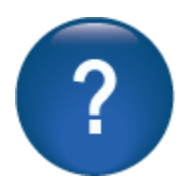

©Augusoft Inc., 2018. All rights reserved, see cover page for additional restrictions.

Approve Instructor Earnings

# Instructor Profile Earnings & Payments - Continued

The screen displays Classes and payments that are Unapproved, Approved, and Payments tracked. To move a payment amount from Unapproved to Approved, click *Approve*.

| Instru    | ctor                 | Earnings and F                           | Payment         | s for Chri      | s Adł        | kins                  |                         |                       |                         |                      |
|-----------|----------------------|------------------------------------------|-----------------|-----------------|--------------|-----------------------|-------------------------|-----------------------|-------------------------|----------------------|
| Back to I | nstructo             | 'S                                       |                 |                 |              |                       |                         |                       |                         |                      |
| Classes   | listed in            | Red are in Run status.                   |                 |                 |              |                       |                         |                       |                         |                      |
|           |                      |                                          |                 | Unapp           | roved Ir     | structor Ea           | rnings                  |                       |                         |                      |
|           | Class                | Class Nan                                | ne              | Start Date      | Payn         | nent Type             | Rate or %               | Hour(s) to<br>be paid | Instructional<br>Method | Payment Amt          |
| Approve   | 27278                | Continuous Color for Y                   | 'our Garden     | 3/1/2018        | Flat Ra      | te                    | 50                      | 0.00                  | Classroom               | \$50.00              |
| Approve   | Blue type            | Approve Instructor Earni                 | ngs             | 6/18/2018       | Hourly       | Rate                  | 20                      | 21.00                 | Classroom               | \$420.00             |
| Approve   | Instructor           | Chris Adkins<br>Continuous Color fo      | r Your Garden   | 7/9/2018        | Flat Ra      | te                    | 150                     | 8.00                  | Classroom               | \$150.00             |
| Approve   | Class Nat            | reipts \$25.00                           |                 | 8/9/2018        | Flat Rate    |                       | 50                      | 0.00                  | Classroom               | \$50.00              |
|           | Approved<br>Approval | Earnings \$50.00<br>Date 08/08/2018 m m: | m/dd/yyyy       |                 |              |                       |                         |                       |                         |                      |
|           | Commen               | ts                                       |                 | Appr            | oved Ins     | structor Ear          | nings                   |                       |                         |                      |
|           |                      |                                          |                 | Payment         | Rate         | Hour(s)               | Instructional           | Amt                   | Amt Paid                | Balance              |
| No Ann    |                      |                                          |                 | Type            | OF %         | to be paid            | Method                  | Approved              |                         | Remaining            |
| No App    |                      | Approve Close                            |                 |                 |              |                       |                         |                       |                         |                      |
|           |                      |                                          |                 |                 | nstruct      | or Payment            | 3                       |                       |                         |                      |
|           | Class                | Class Name                               | Payment<br>Date | Payment<br>Type | Rate<br>or % | Hour(s)<br>to be paid | Instructional<br>Method | Amt<br>Approved       | Amt Paid                | Balance<br>Remaining |
| Edit      | 26916                | Advanced Microsoft<br>Tables & Graphs    | 8/8/2014        | Hourly Rate     | 20           | 21                    | Classroom               | \$420.00              | \$420.00                | \$0.00               |
| Edit      | 26919                | Beginning Microsoft<br>Excel Basic       | 8/5/2014        | Hourly Rate     | 20           | 14                    | Classroom               | \$280.00              | \$280.00                | \$0.00               |

A pop up appears. Comments are encouraged but not required. The Approved Earnings date is auto populated with the payment amount, but both can be edited (if you are paying a different amount than what was entered in the Class payment field). The approval date defaults to current but can be edited. If the date is edited to a future date, the Class information will not move to approved until that date.

Comments can be viewed in the Instructor Payment Report. The Class name is a link to review the Class in the category view.

Click Approve.

Ripple Effect:

The details posted are coming from the information entered at the Class level including, the payment type / rate / hours and instructional method. The Payment Amt displayed is calculated based on the type / rate / hours.

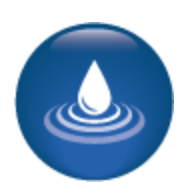

# Instructor Profile Earnings & Payments - Continued

The payment amount approved, will move to the Approved Instructor Earnings field along with all the Class details and the coded approval date.

| Instru     | ctor                          | Earnings and F                                                  | ayments                              | s for Chri                   | s Adk        | ins                           |                                      |                            |                         |                                 |
|------------|-------------------------------|-----------------------------------------------------------------|--------------------------------------|------------------------------|--------------|-------------------------------|--------------------------------------|----------------------------|-------------------------|---------------------------------|
| Back to In | nstructor                     | rs                                                              |                                      |                              |              |                               |                                      |                            |                         |                                 |
| Classes li | isted in I                    | Red are in Run status.                                          |                                      |                              |              |                               |                                      |                            |                         |                                 |
|            |                               |                                                                 |                                      | Unapp                        | roved In     | structor Ea                   | rnings                               |                            |                         |                                 |
|            | Class                         | Class Nam                                                       | ie                                   | Start Date                   | Рауп         | nent Type                     | Rate or %                            | Hour(s) to<br>be paid      | Instructional<br>Method | Payment Am                      |
| Approve    | 27585                         | Advanced Microsoft Ta<br>Graphs                                 | ibles &                              | 6/18/2018                    | Hourly       | Rate                          | 20                                   | 21.00                      | Classroom               | \$420.00                        |
| Approve    | 27661                         | 12 Lead EKG Interpret                                           | ation                                | 7/9/2018                     | Flat Ra      | te                            | 150                                  | 8.00                       | Classroom               | \$150.00                        |
| Approve    | 27589                         | Continuous Color for Y                                          | our Garden                           | 8/9/2018                     | Flat Ra      | te                            | 50                                   | 0.00                       | Classroom               | \$50.00                         |
| Edit Pay   | Class<br>27278                | Class Name<br>Continuous Color for<br>Record Instructor Pag     | Approval<br>Date<br>8/8/2018<br>ment | Payment<br>Type<br>Flat Rate | Rate<br>or % | Hour(s)<br>to be paid<br>0.00 | Instructional<br>Method<br>Classroom | Amt<br>Approved<br>\$50.00 | Amt Paid                | Balance<br>Remaining<br>\$50.00 |
|            | Blue ty<br>Instruc            | rpe denotes required informatic<br>tor Chris Adkins             | n.                                   |                              | nstructo     | or Payments                   | 3                                    |                            |                         |                                 |
|            | Class 1<br>Approv             | Vame (ID) Continuous C<br>Garden (2727)<br>Ved Earnings \$50.00 | olor for Your<br>8)                  | Payment<br>Type              | Rate<br>or % | Hour(s)<br>to be paid         | Instructional<br>Method              | Amt<br>Approved            | Amt Paid                | Balance<br>Remaining            |
| Edit       | Payme<br>Payme                | nt \$00.00<br>nt Date 08/08/2018                                | mm/dd/yyyy                           | Hourly Rate                  | 20           | 21                            | Classroom                            | \$420.00                   | \$420.00                | \$0.00                          |
| Edit       | Approval Comments<br>Comments |                                                                 |                                      | Hourly Rate                  | 20           | 14                            | Classroom                            | \$280.00                   | \$280.00                | \$0.00                          |
|            |                               | Save Close                                                      |                                      |                              |              |                               |                                      |                            |                         |                                 |

Click Edit to adjust the approval and the comments entered.

Click Pay, to document a payment to the Instructor.

A pop up appears (like the approval). The payment amount does not default; you must enter a payment amount. The Payment Date defaults to current date, but this can be edited. Like approvals, if a future date is entered, the Class details will not move to the Instructor Payment view until that date. Comments are required to complete the payment documentation.

When complete, click Save.

Partial payments can be documented by adjusting the amount of the payment in the payment field. If the full amount is not being paid, the balance will stay under Approved Earnings and the payment amount will display under Instructor Payments. This process can be done until all the approved amount has been paid.

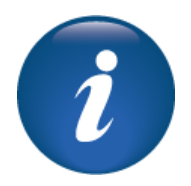

## Instructor Profile Earnings & Payments - Continued

| Instru     | ctor       | Earnings and F                        | ayments          | s for Chri      | s Adł                   | kins                  |                         |                       |                         |                      |
|------------|------------|---------------------------------------|------------------|-----------------|-------------------------|-----------------------|-------------------------|-----------------------|-------------------------|----------------------|
| Back to Ir | nstructor  | rs                                    |                  |                 |                         |                       |                         |                       |                         |                      |
| Classes li | isted in I | Red are in Run status.                |                  |                 |                         |                       |                         |                       |                         |                      |
|            |            |                                       |                  | Unapp           | roved Ir                | structor Ea           | rnings                  |                       |                         |                      |
|            | Class      | Class Nan                             | ie               | Start Date      | Start Date Payment Type |                       | Rate or %               | Hour(s) to<br>be paid | Instructional<br>Method | Payment Amt          |
| Approve    | 27585      | Advanced Microsoft Ta<br>Graphs       | ibles &          | 6/18/2018       | 018 Hourly Rate         |                       | 20                      | 21.00                 | Classroom               | \$420.00             |
| Approve    | 27661      | 12 Lead EKG Interpret                 | ation            | 7/9/2018        | Flat Ra                 | te                    | 150                     | 8.00                  | Classroom               | \$150.00             |
| Approve    | 27589      | Continuous Color for Y                | our Garden       | 8/9/2018        | Flat Ra                 | te                    | 50                      | 0.00                  | Classroom               | \$50.00              |
|            |            |                                       |                  |                 |                         |                       |                         |                       |                         |                      |
|            |            |                                       |                  | Appr            | oved Ins                | structor Ear          | nings                   |                       |                         |                      |
|            | Class      | Class Name                            | Approval<br>Date | Payment<br>Type | Rate<br>or %            | Hour(s)<br>to be paid | Instructional<br>Method | Amt<br>Approved       | Amt Paid                | Balance<br>Remaining |
| No Appro   | oved Ea    | rnings at this time.                  |                  |                 |                         |                       |                         |                       |                         |                      |
|            |            |                                       |                  |                 |                         |                       |                         |                       |                         |                      |
|            |            |                                       |                  | 1               | nstruct                 | or Payments           | 3                       |                       |                         |                      |
|            | Class      | Class Name                            | Payment<br>Date  | Payment<br>Type | Rate<br>or %            | Hour(s)<br>to be paid | Instructional<br>Method | Amt<br>Approved       | Amt Paid                | Balance<br>Remaining |
| Edit       | 27278      | Continuous Color for<br>Your Garden   | 8/8/2018         | Flat Rate       | 50                      | 0                     | Classroom               | \$50.00               | \$50.00                 | \$0.00               |
| Edit       | 26916      | Advanced Microsoft<br>Tables & Graphs | 8/8/2014         | Hourly Rate     | 20                      | 21                    | Classroom               | \$420.00              | \$420.00                | \$0.00               |

The Class displays the Instructor payment as paid and displays a paid date. If partial payment was made, the amount paid will display under Instructor Payments as well as a Class view under Approved Instructor Earnings that will display the balance of the approved amount. To complete those payments, follow the same payment tracking process.

We would recommend that this is tracked in accordance with your Instructor pay system. Tracking in Lumens can support an overall picture of a program including Instructors costs and payout dates.

### Try It!:

- Locate an Instructor with a Class associated (may use a previously built Instructor).
- Approve at least one Class payment.
- Do not complete the payment yet (we will review that with the Instructor contracts.

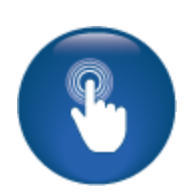

Document the Instructor and Class you approved.

# **Instructor Profile**

Earnings & Payments - Continued

| My Profile                  |                        |
|-----------------------------|------------------------|
| Login name                  | k0003422               |
| Password hint               |                        |
| First name                  | Chris                  |
| Middle initial              |                        |
| Last name                   | Adkins                 |
| Employer                    |                        |
| Company type                | Other                  |
| Job title                   | Instructor             |
| Lumens Instructor ID        | 154                    |
| Instructor ID               | ****3422               |
| Country                     | U.S.A.                 |
| Address line 1              | 162 Charmaine Lane     |
| Address line 2              |                        |
| City                        | Cedar Rapids           |
| State                       | IA                     |
| Zip                         | 52404                  |
| Zip+4                       |                        |
| Phone(s)                    | 806-426-2683 - Evening |
| E-mail                      | testing4@augusoft.net  |
| Make public                 | None                   |
| Birth date                  |                        |
| Educational level           | None specified         |
| Gender                      | Male                   |
| Earnings Last Calendar Year | \$0.00                 |
| Payments Last Calendar Year | \$0.00                 |
| Earnings This Calendar Year | \$3,135.00             |
| Payments This Calendar Year | \$50.00                |
| Total balance               | \$3,085.00             |

This will display in the Instructor's profile <u>if</u> your site is configured to display earnings and payments to Instructor.

## Ripple Effect:

The Instructor payments and earnings can also be viewed in the Instructor Payment report (under Financial Analysis). Additionally, if configured, Instructors can see this information on their own profile.

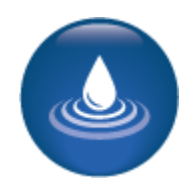

## **Instructor Contracts**

## **Default Templates**

#### Instructors > Instructor Contracts > Create Default Template

The document editor view for Instructors Contracts will have an example template loaded. Click on Show Saved Documents and click on the sample template.

| Document Type: Inst                 | ructor Contract                                                                                 |                  |                                                        |                                                                                                    |                |                                              |         |
|-------------------------------------|-------------------------------------------------------------------------------------------------|------------------|--------------------------------------------------------|----------------------------------------------------------------------------------------------------|----------------|----------------------------------------------|---------|
| File Name: Instruct                 | orContractOnePer_template.tx                                                                    | Save as Template | Update Template                                        | Save as PDF File                                                                                          | Delete         | New Document                                 | Convert |
| SHOW SAVED DOCUMEN                  | ітя                                                                                             |                  |                                                        |                                                                                                    |                |                                              |         |
| Use Local<br>Clipboard<br>Clipboard | HoteRT PAGE LAYOUT REPORT<br>→ Cut<br>Copy<br>B / U v abs X <sub>2</sub> X <sup>2</sup><br>Font |                  | È ▼ <sup>1</sup> · · · · · · · · · · · · · · · · · · · | ¶ ••   ⊥⊔   ¶ A<br>A<br>A<br>A<br>A<br>A<br>A<br>A<br>A<br>A<br>A<br>A<br>A<br>A<br>A<br>A<br>A<br>A<br>A | es Under       | Ac Replace Select All Select Objects Editing |         |
| ±<br>                               | 8441 Wayzata Bivd., Suite 201<br>T 763-331-8300 Fax 763-3                                       |                  |                                                        | L I <sup>5</sup> L I <sup>5</sup><br>Contract ID «MergeFiel<br>Date Printed «MergeFiel                    | ds.ContractID» | 17 <u></u>                                   |         |
| -                                   | Instructor Information                                                                          |                  |                                                        |                                                                                                    |                |                                              |         |

We recommend a contract template for each type of Instructor (internal and external).

Tabs are similar to those available on Microsoft Word. The above screen displays the home tab, additional tabs are:

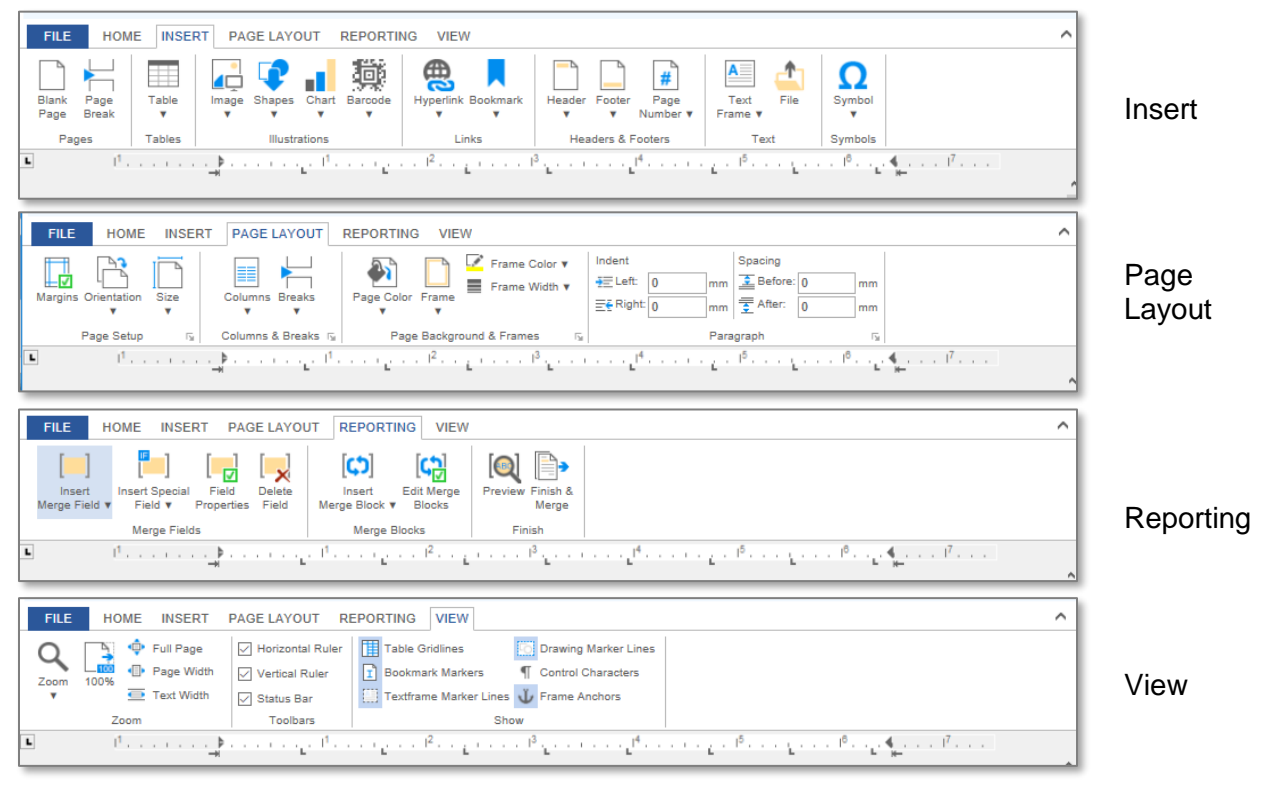

©Augusoft Inc., 2018. All rights reserved, see cover page for additional restrictions.

If you have an existing contract, you can copy/paste that contract into the document editor. If not, enter the appropriate information for your contract details. The document editor works like a word processing program.

The merge fields are used to pull details into the contract specific to the Instructor and the Class.

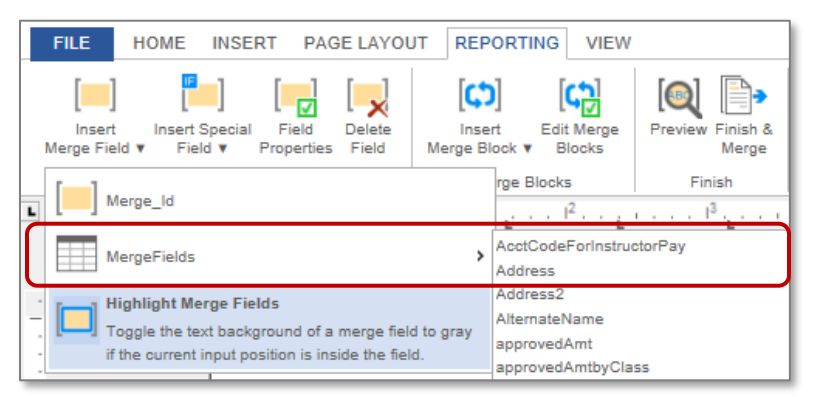

To remove a merge field, highlight the field and click *Delete Field.* This ensures the connection to the data field is entirely eliminated.

If you have multiple details to display, such as multiple classes, add fields to "merge." From the template view Choose Reporting > Insert Merge Block > Merge Block > Select the applicable table columns that are multiple fields. This indicates that the field may have multiple fields to display. To remove the Merge Block, use the Edit Merge Block option.

Once you have created a template, enter a file name, and click Save as Template.

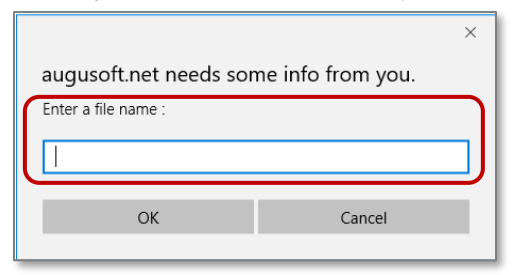

The template will now be displayable under Show Saved Documents. Multiple templates can be created.

Retention Activity:

Build a sample contract in Document Editor. Test the example in staging with an Instructor and Class.

#### Additional Reference:

The Document Editor has tools available to assist you in creating applicable templates. *Customer Support > Document Center > Quick Reference Library > Document Editor Fundamentals* 

Customer Support > Document Center > Quick Reference Library > **Document Editor** *Mail Merge/Blocks* 

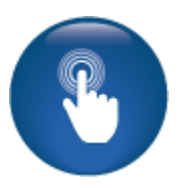

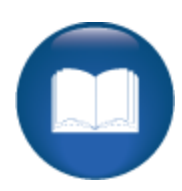

# **Instructor Contracts**

## Create & Print Contracts

#### Instructor > Instructor Contracts

| Instructors :                                                |                                                |            |             |                             |                 |             |                  |                   |                                                 |
|--------------------------------------------------------------|------------------------------------------------|------------|-------------|-----------------------------|-----------------|-------------|------------------|-------------------|-------------------------------------------------|
| Instructor Cont                                              | tracts                                         |            |             |                             |                 |             |                  |                   |                                                 |
| Search for Instructor by<br>Name                             | Instructor                                     | Last       |             |                             |                 |             |                  |                   |                                                 |
| Contract Status No Approved Earning<br>Partial Approved Earn |                                                |            |             | ed Earnings<br>roved Earnin | igs             | Term        |                  |                   | ~                                               |
| Contract issue date befo                                     | All Approved Earnings<br>All Recorded Payments |            |             | Contract issue              |                 |             |                  |                   |                                                 |
| ClassID                                                      |                                                |            | Cancelled   |                             |                 | Class Name  |                  | [m/d/yyyy]        |                                                 |
| Category                                                     |                                                |            | Select Cate | ≥gory                       | ~               | Subca       | itegory          | Select SubCategor | y ~                                             |
|                                                              |                                                |            |             |                             | Search          |             |                  |                   |                                                 |
| Instructor Name                                              | Class<br>Name                                  | Contract I | ssue Date   | Contract<br>Type            | Contract<br>Amt | Amt<br>Paid | Bal<br>Remaining | Contract Status   | Action                                          |
|                                                              |                                                |            |             |                             |                 |             |                  |                   | Create Default<br>Template  <br>Print Contracts |
| No result to display                                         |                                                |            |             |                             |                 |             |                  |                   | One per Instructor 🗌                            |

The Instructor contract view allows you to filter your view by Instructor name, contract status, contract dates, Classes, etc. Contract Status is a filter based on the earnings and payments view of each Instructor. You can locate multiple Instructors using the Advanced Search feature.

Before you begin:

- Ensure you have a Contract Template applicable to the Instructor needs
- Confirm earnings have been moved to Approved Status (see below)

Locate the instructor using applicable filters to narrow your search.

| Instructor Name | Class Name                                    | Contract Issue<br>Date 🔨 | Contract<br>Type   | Contract<br>Amt | Amt<br>Paid | Bal<br>Remaining | Contract Status          | Action                                                                |
|-----------------|-----------------------------------------------|--------------------------|--------------------|-----------------|-------------|------------------|--------------------------|-----------------------------------------------------------------------|
| Select all      |                                               |                          |                    |                 |             |                  | (                        | Create Default<br>Template  <br>Print Contracts<br>One per Instructor |
| 🗹 Adkins, Chris | 27585 - Advanced Microsoft<br>Tables & Graphs |                          | Open<br>Enrollment | \$420.00        | \$0.00      | \$420.00         | All Approved<br>Earnings |                                                                       |

Click in the checkbox next to the name(s) of the Instructor/Class you want to create a contract for using the same template.

Click Print Contracts to begin the process.

• One Per Instructor, provides the option to create multiple contracts in one activity. If you have 3 contracts to build using the same template, you can check this box, each instructor and you will get a resulting document for each Instructor.

#### Information:

If the Power User setting (*System Options > Power User > General Settings*) is set to Yes under *Allow Unapproved Earnings in an Instructor Contract,* then unapproved earnings can be used in a contract.

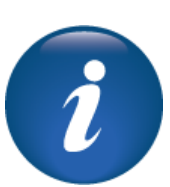

## **Instructor Contracts**

Create & Print Contracts - Continued

Click *Show Saved Documents* to display the templates. Click on the template you want to use to create the contract(s).

| Document Type: Instructor Contract                                                                  |                                       |                                       |                                        |                |                                                         |         |
|----------------------------------------------------------------------------------------------------|---------------------------------------|---------------------------------------|----------------------------------------|----------------|---------------------------------------------------------|---------|
| File Name:                                                                                          | Save as Template                      | Update Template                       | Save as PDF File                       | Delete         | New Document                                            | Convert |
| Show Saved Documents                                                                                |                                       |                                       |                                        |                |                                                         |         |
| FILE HOME INSERT PAGE LAYOUT REPO                                                                   | RTING VIEW                            |                                       |                                        |                |                                                         | ^       |
| Use Local<br>Clipboard<br>(Server) ¥ Cut<br>(Server) ¥ Acut<br>Paste<br>(Server) ¥ B / U * abo X, 5 | <u>∨ 10 ∨</u> A A E ▼<br>x² 2 × A ▼   | ≝▼'₩¥ ∉∉  <mark>)</mark><br>≈≈≡ ≇▼ ⊞▼ | ¶ ¶ ↓ ↓ ↓ ¶ ♠                          | C Re           | ndo 🐉 Replace<br>do 🗮 Select All<br>nd 🕅 Select Objects |         |
| Clipboard Fo                                                                                        | nt 🖓                                  | Paragraph                             | r≊ Styl                                | es             | Editing                                                 |         |
| الــــــــــــــــــــــــــــــــــــ                                                              | · · · · · · · · · · · · · · · · · · · | . 1 <sup>3</sup>                      | · · · · ¿ · l <sup>6</sup> · · · · ¿ · | I <sup>0</sup> | ≰I <sup>7</sup>                                         |         |
| -                                                                                                   |                                       |                                       |                                        |                |                                                         |         |

Click the Reporting tab and choose *Preview*. The pop up will let you define the number of results, then click *OK*.

| SHOW SAVED DOCUMENTS                           |                                                                                                    |
|------------------------------------------------|----------------------------------------------------------------------------------------------------|
| FILE HOME INSE                                 | ERT PAGE LAYOUT REPORTING VIEW                                                                                    |
| Insert Insert Special<br>Merge Field ▼ Field ▼ | I Field Delete Insert Edit Merge<br>Properties Field Merge Blocks ▼ Blocks Finish &<br>Merge Blocks ▼ Finish      |
| L                                              | »                                                                                                    |
|                                                |                                                                                                    |
| <u>-</u> ±                                     | Limit Preview Data                                                                                                |
| -                                              | Number of preview results: 3                                                                                      |
| :                                              | 8441 Wayzata Blvd., Suite 200 Minneapol<br>T 763-331-8300 Fax 763-331-8349 Date Printed «MergeFields.CurrentDate» |
| =                                              | AlergeFields. OK Cancel Instructor Information                                                                    |
|                                                | Surname «MergeFields.LastName»   Given Names «MergeFields.FirstName» - Date of Birth «MergeFields.BirthDate»      |

Contract preview will display. Review contract(s). If you have multiple contracts or multiple Instructors, the navigation arrows will display. Close the preview.

| SHOW SAVE        | locuments                                                                                                    |  |
|------------------|----------------------------------------------------------------------------------------------------|--|
| REPORTING        |                                                                                                    |  |
| Close<br>Preview | irat Previous Next Last<br>cord Record Record                                                                         |  |
| Preview          | Navigation                                                                                                    |  |
|                  | 8441 Wayzata Blvd., Suite 200 Minneapolis, MN 55426-1360<br>T 763-331-8300 Fax 763-331-8349<br>Instructor Information |  |
|                  | Surname Adkins Given Names Chris Date of Birth                                                                        |  |
| 1                | Address 162 Charmaine Lane City, ST Cedar Rapids IA ZIP Code 52404                                                    |  |

©Augusoft Inc., 2018. All rights reserved, see cover page for additional restrictions.

Create & Print Contracts - Continued

After preview, click Finish & Merge, then click Save as PDF File.

The Pop up that appears will ask to Populate Contract Issue Date?

- If you choose *OK*, the main Instructor Contract view will display the current date as the Contract Issue Date.
- If you choose *Cancel* you will continue to save but the date will not be populated.

| Document Type              | : Instructor Contract                                     |                                                  |                          |                                           |             |                      |         |
|----------------------------|-----------------------------------------------------------|--------------------------------------------------|--------------------------|-------------------------------------------|-------------|----------------------|---------|
| File Name: In              | structorContractOnePer_template.tx                        | Save as Template                                 | Update Template          | Save as PDF File                          | Delete      | New Document         | Convert |
| SHOW SAVED DO<br>FILE HOI  | CUMENTS<br>ME INSERT PAGE LAYOUT REPOR                    | TING VIEW                                        |                          |                                           |             |                      |         |
| Insert In<br>Merge Field V | sert Special Field Properties Field                       | Edit Merge<br>Blocks                             | ] <b>→</b><br>sh &<br>ge |                                           |             |                      |         |
| L                          | Merge Fields Merge                                        | e Blocks Finish                                  |                          | V - 10 10                                 | engeli eren | P                    |         |
| 2±                         | 8441 Wayzata Blvd., Suite 20<br>T 763-331-8300 1947 763-3 | 0. Minneandis: MN 55426-1<br>31-8349             | 180                      | Contract ID 58<br>Date Printed 08/16/2010 |             |                      |         |
|                            | Surname Adkin:<br>Address 162 Clarm<br>Telephone 806 426  | n <b>is site says</b><br>pulate Contract Issue E | Date.?                   | ×                                         |             |                      |         |
| 1                          |                                                           | ОК                                               | C                        | ancel                                     |             |                      |         |
|                            | Advanced Microsoft                                        |                                                  |                          |                                           |             | \$420.00<br>\$420.00 |         |

You will receive an option at the bottom of your browser to open, save or cancel. Save the file in the appropriate <u>internal</u> location (Lumens does not save contract information.)

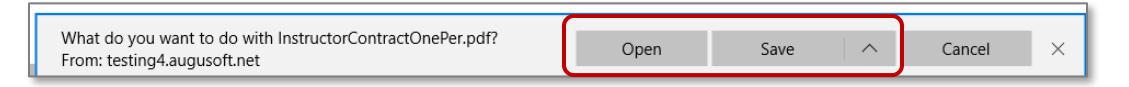

Save using an applicable naming convention. The default is the name of the template.

| File name:     | InstructorContractOnePer.pdf | ~      |
|----------------|------------------------------|--------|
| Save as type:  | PDF File (*.pdf)             | $\sim$ |
| ∧ Hide Folders | Save Cancel                  |        |

## **Instructor Contracts**

If you choose to have the contract date populated, the field will display here.

| Instructors                | 1                                                |                          |                    |                 |                   |                  |                          |                                                            |
|----------------------------|--------------------------------------------------|--------------------------|--------------------|-----------------|-------------------|------------------|--------------------------|------------------------------------------------------------|
| Instructor                 | Contracts                                        |                          |                    |                 |                   |                  |                          |                                                            |
| Search for Instruc<br>Name | tor by Instructor Last                           | adkin                    |                    |                 |                   |                  |                          |                                                            |
| Contract Type              |                                                  | Class                    | Project            |                 |                   |                  |                          |                                                            |
| Contract Status            |                                                  | All Approv               | ved Earning:       | ~               | Term              | (                |                          | ~                                                          |
| Contract issue da          | te before                                        |                          |                    |                 | Contra<br>date af | ct issue         |                          |                                                            |
|                            |                                                  | [m/d/yyyy]               |                    | _               |                   | [                | m/d/yyyy]                |                                                            |
| ClassID                    |                                                  |                          |                    |                 | Class             | Name             |                          |                                                            |
| Category                   |                                                  | Select Ca                | tegory             | ~               | Subcat            | tegory           | Select SubCates          | gory V                                                     |
|                            |                                                  |                          | Sea                | rch             |                   |                  |                          |                                                            |
| Instructor Name            | e Class Name                                     | Contract Issue<br>Date 🔨 | Contract<br>Type   | Contract<br>Amt | Amt<br>Paid       | Bal<br>Remaining | Contract<br>Status V     | Action                                                     |
| Select all                 |                                                  |                          |                    |                 |                   |                  |                          | Create Default<br>Template  <br>Print Contracts<br>One per |
| Adkins, Chris              | 27585 - Advanced<br>Microsoft Tables &<br>Graphs | 08/08/2018               | Open<br>Enrollment | \$420.00        | \$0.00            | \$420.00         | All Approved<br>Earnings |                                                            |

#### Try It!

Create a contract, using an Instructor and Class you created. Note where you saved the PDF (we want to ensure that PDF is later deleted as a test).

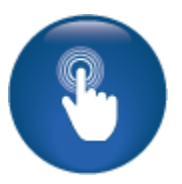

For which Instructor / Class did you create a contract? Did you populate the contract date?

#### Questions:

Do you anticipate that your organization will use Instructor Contract capabilities? What do you currently use to create and distribute Instructor contracts?

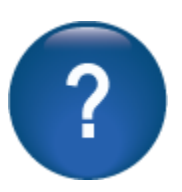

# Reports

### Instructor Reports

Objectives for Reports:

- Discuss the details available in the Instructor Payment report
- Run the report to compare against activities
- Review Instructor Utilization report for informational purposes.

This section of the workbook focuses on the reports available to track Instructor financials.

#### Reports > Financial Analysis > Instructor Payment

The Instructor Payment report is run based on Class dates. This report can be run based on payment status and Class status to assist in confirming applicable details for payment.

| arch Filter<br>Class Start Date on or After<br>Class Start Date on or Before | m/d/yyyy                                                                             |        |
|------------------------------------------------------------------------------|--------------------------------------------------------------------------------------|--------|
| Class Start Date on or After<br>Class Start Date on or Before                | m/d/yyyy                                                                             | _      |
| Class Start Date on or Before                                                |                                                                                      |        |
|                                                                              | m/d/yyyy                                                                             |        |
| Includes Classes Starting On                                                 |                                                                                      | ~      |
| Class End Date on or After                                                   | m/d/yyyy                                                                             |        |
| Class End Date on or Before                                                  | m/d/yyyy                                                                             |        |
| Include Classes Ending On                                                    |                                                                                      | ~      |
| (this field is mandatory only if above fields are not selected)              |                                                                                      | _      |
| Term                                                                         | Calendar 2019<br>Calendar 2018                                                       | ~      |
| Earning Payment Status                                                       | No Approved Earnings<br>Approved Earnings/ No Recorded Payments<br>Recorded Payments | ~<br>~ |
| Include Classes with Status                                                  | Active<br>Confirmed<br>Run<br>Cancelled                                              | ~      |
| Advanced Filter                                                              |                                                                                      |        |
| tput Type                                                                    |                                                                                      |        |
| View Report As HTML                                                          | ~                                                                                    |        |
| Suppress Criteria on Report                                                  |                                                                                      |        |
| Don't Print Report Graphic                                                   |                                                                                      |        |
| Run Ronart Schodula Sava Filter Posst                                        | Cancol                                                                               |        |

Multiple choices are available by holding the Ctrl key down during selection of multiple status.

Payment Status Options are:

- No Approved Earnings
- Approved Earnings / No Recorded Payments
- Recorded Payments

## Instructor Payment Report:

This is a general view of the Standard report. This report can be customized.

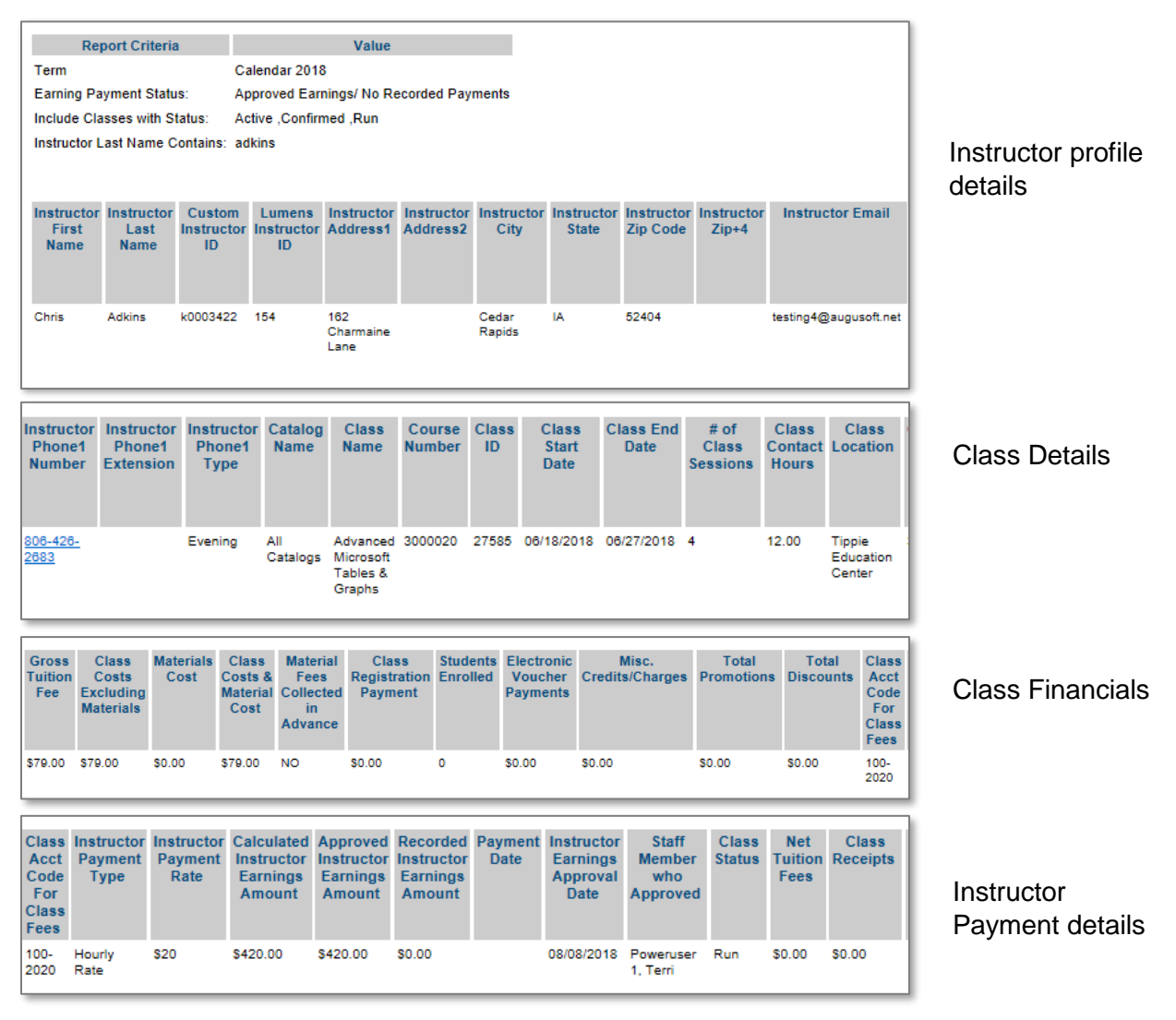

## Try It!:

- Run the report for the Instructor you approved.
- Review the details.

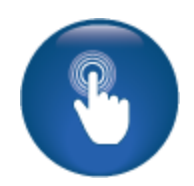

What amount is listed as approved and the amount paid? Approved Amount\_\_\_\_\_ Payment Amount \_\_\_\_\_

©Augusoft Inc., 2018. All rights reserved, see cover page for additional restrictions.

#### Reports > Catalog Management > Instructor Utilization

The Instructor Utilization report is run based on Class dates. This report will also provide a Contract Issue Date and you can customize to include payment information. Specifically, it will provide details about the Class the Instructor is assigned including registration numbers, contact hours, and Class status.

| Report Filter: Instructor Utilization                                                           |                                                                                                    |   |  |  |  |  |
|-------------------------------------------------------------------------------------------------|----------------------------------------------------------------------------------------------------|---|--|--|--|--|
| No Saved Filters                                                                                |                                                                                                    |   |  |  |  |  |
| Search Filter                                                                                   |                                                                                                    |   |  |  |  |  |
| Class Starts on or After                                                                        | m/d/yyyy                                                                                                    |   |  |  |  |  |
| Class Starts on or Before                                                                       | m/d/yyyy                                                                                                    |   |  |  |  |  |
| Included Classes Starting On<br>(this field is mandatory only if above fields are not selected) | ~ ·                                                                                                    | ] |  |  |  |  |
| Class Ends on or After                                                                          | m/d/yyyy                                                                                                    |   |  |  |  |  |
| Class Ends on or Before                                                                         | m/d/yyyy                                                                                                    |   |  |  |  |  |
| Included Classes Ending On                                                                      | ~ ·                                                                                                    |   |  |  |  |  |
| Term                                                                                            | Calendar 2018                                                                                                    |   |  |  |  |  |
| Category                                                                                        | Select Category A<br>Business & Professional Development<br>Certificates<br>Computer Technology                                                                                                    |   |  |  |  |  |
| Subcategory                                                                                     | Select SubCategory                                                                                                    |   |  |  |  |  |
| Instructor                                                                                      | ,<br>Abramson, Maurice<br>Adams, Howard                                                                                                    |   |  |  |  |  |
| Class Status                                                                                    | Active Confirmed<br>Cancelled<br>Run V                                                                                                    |   |  |  |  |  |
| Class Type<br>Schedule Type                                                                     | All Classes<br>All Online Classes<br>Internal Online Classes<br>Contract Training Classes<br>Certificate Classes<br>Course Series Classes<br>Hybrid Classes<br>Course Series Classes<br>Course Series Classes<br>Course Series Classes<br>Course Series Classes |   |  |  |  |  |
|                                                                                                 | ×                                                                                                    |   |  |  |  |  |
| > Advanced Filter                                                                               |                                                                                                    |   |  |  |  |  |
| Output Type                                                                                     |                                                                                                    |   |  |  |  |  |
| View Report As HTML                                                                             | ~                                                                                                    |   |  |  |  |  |
| Suppress Criteria on Report                                                                     |                                                                                                    |   |  |  |  |  |
| Run Report Schedule Save Filter Reset                                                           | Cancel                                                                                                    |   |  |  |  |  |

## **Knowledge Review**

**Instructors Review** 

This review is based on the *Instructors Module*. Use this review to check your knowledge of the topics and objectives of the module.

Objectives for Instructors:

- Review an addition of an Instructor profile
- Create an Instructor Contract Template in Document Editor
- Review Instructor Earnings and Payments in Lumens
- Create individual and multiple contracts in Lumens using document editor.

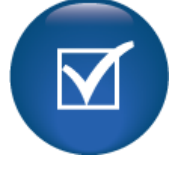

To complete this review, use the *Instructors Module* as a resource.

- > The review has five statements below.
- Add the missing information.
- Compare your responses against the answer key (how did you do?).

| An Instructor earning must be                       | in the earnings and |
|-----------------------------------------------------|---------------------|
| payment view to display in the Instructor contract. | -                   |

You must click *OK* in the pop-up message window when saving as a PDF in order to populate the \_\_\_\_\_\_.

You can create \_\_\_\_\_ Instructor contracts.

You can create \_\_\_\_\_\_ contracts just by choosing \_\_\_\_\_\_ Instructors and Classes in the Instructor contracts view.

Locating multiple Instructors / Classes in the Instructor contract view can be done by choosing the \_\_\_\_\_.

Instructors Review Key

Review answer key:

**Payments** 

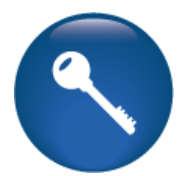

| An Instructor earning must be in the _  | approved status                         | in the earnings and |
|-----------------------------------------|-----------------------------------------|---------------------|
| payment view to display in the Instruct | tor Contract (unless the settings allow | otherwise).         |

You must click *OK* in the pop-up message window when saving as a PDF in order to populate the <u>contract issue date</u>.

You can create \_\_\_\_\_\_ multiple\_\_\_\_\_ Instructor contract templates.

You can create \_\_\_\_\_\_ multiple \_\_\_\_\_ contracts just by choosing \_\_\_\_\_\_ multiple \_\_\_\_\_ Instructors and Classes in the Instructor contracts view.

Locating multiple Instructors/Classes in the Instructor contract view can be done by using the \_\_\_\_\_\_\_advanced search option\_\_\_\_\_.

Additional Reference: Customer Support > Document Center > Quick Reference Aids > Instructor Contracts for Single Classes Customer Support > Document Center > Quick Reference Aids > Instructor Contracts for Multiple Classes Customer Support > Document Center > Quick Reference Aids > Instructor Earnings and

©Augusoft Inc., 2018. All rights reserved, see cover page for additional restrictions.

# **Knowledge Review**

**Reports Review** 

This review is based on the *Reports Module*. Use this review to check your knowledge of the topics and objectives of the module.

Objectives for Reports:

- Discuss the details available in the Instructor Payment report
- Run the report to compare against activities
- Review Instructor Utilization report for informational purposes.

To complete this review, use the *Reports Module* as a resource.

- > The review has four statements below.
- Add the missing information.
- Compare your responses against the answer key (how did you do?).

The Instructor Utilization report can be filtered by specific \_\_\_\_\_\_.

The Instructor Payment report is run based on \_\_\_\_\_\_ start or end dates.

The \_\_\_\_\_\_ report also provides the Contract Issue Date created when a contract is built and saved.

The Instructor Payment report includes details on the Class financials such as,

\_\_\_\_\_, \_\_\_\_, \_\_\_\_\_, and

Reports Review Key

| Review answei                            | r key:                                          |                                     |                             | ٩                            |
|------------------------------------------|-------------------------------------------------|-------------------------------------|-----------------------------|------------------------------|
| The Instructor                           | Utilization report ca                           | an be filtered by spe               | ecific <u>Inst</u>          | ructors                      |
| The Instructor I<br>dates.               | Payment report is                               | run based on                        | <u>Class</u>                | start or end                 |
| The<br>Issue Date crea                   | <u>Instructor Utiliza</u><br>ated when a contra | ation<br>act is built and save      | report als<br>ed.           | o provides the Contract      |
| The Instructor I<br>materia<br>discounts | Payment report inc<br><u>als</u> ,              | cludes details on the<br>promotions | e Class financials s<br>and | uch as, <u>tuition</u> ,<br> |
|                                          |                                                 | •                                   |                             |                              |
| Additional Refe                          | erence:                                         |                                     |                             |                              |

Customer Support > Document Center > Lumens Lite > Instructors Earnings & Payments Report

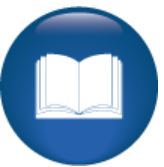